# Convertir un rastro de sabueso en un archivo MPEG (vídeo) visible con VLC

# Contenido

Introducción Prerequisites Requirements Componentes Utilizados Antecedentes Problema: Convertir un rastro de sabueso a MPEG y verlo con VLC Solución Convertir los paquetes en MPEG Convertir el seguimiento MPEG en un archivo de vídeo visible ¿Cómo se abre un vídeo MPEG con Wireshark?

## Introducción

Este documento describe cómo convertir un rastro de sabueso que contiene tráfico MPEG en un video que puede ver con VLC.

## Prerequisites

#### Requirements

Cisco recomienda que tenga conocimiento sobre estos temas:

- Wireshark
- MPEG
- VLC

#### **Componentes Utilizados**

Este documento no tiene restricciones específicas en cuanto a versiones de software y de hardware.

The information in this document was created from the devices in a specific lab environment. All of the devices used in this document started with a cleared (default) configuration. Si tiene una red en vivo, asegúrese de entender el posible impacto de cualquier comando.

#### Antecedentes

La captura de paquetes en este caso específico se ha tomado entre un cBR8 y RPHY, y se ha convertido en una transmisión de video visible con VLC.

El objetivo es no solo disfrutar viendo videos por razones profesionales en el lugar de trabajo, sino también presenciar problemas de calidad en la transmisión de videos como pixellization (macroblocking o tiling).

# Problema: Convertir un rastro de sabueso a MPEG y verlo con VLC

Es posible que Wireshark no reconozca automáticamente el tráfico como tráfico MPEG, por ejemplo, si se tomara en un enlace entre un sistema de terminación de cablemódem (CMTS) y un dispositivo PHY remoto (RPD), podría decodificar el tráfico como UEPI en su lugar:

| • • •                                |                   |                                              | 📑 Sho                                              | rt_mpeg.pcap          |                                        |                                            |
|--------------------------------------|-------------------|----------------------------------------------|----------------------------------------------------|-----------------------|----------------------------------------|--------------------------------------------|
| 🧉 🔳 🙋 💿                              | 📄 🗋 🕅             | 👟 🌪 🖸                                        | 曾 承 土 🗔 🎼                                          | j Q Q Q j             | *                                      |                                            |
| Apply a display filter               |                   |                                              | - During - Du                                      |                       |                                        | Expression +                               |
| No.                                  | Time              | Source                                       | Destination                                        | Protocol              | Length Info                            |                                            |
|                                      | 1 0.000000        | 10.243.192.82                                | 10.243.192.78                                      | UEPI                  | 1358 UEPI-DIAG                         |                                            |
|                                      | 2 0.009388        | 10.243.192.82                                | 10.243.192.78                                      | UEPI                  | 1358 UEPI-DIAG                         |                                            |
|                                      | 3 0.047005        | 10.243.192.82                                | 10.243.192.78                                      | UEPI                  | 1358 UEPI-DIAG                         |                                            |
|                                      | 4 0.047022        | 10.243.192.82                                | 10.243.192.78                                      | UEPI                  | 1358 UEPI-DIAG                         |                                            |
|                                      | 5 0.077748        | 10.243.192.82                                | 10.243.192.78                                      | UEPI                  | 1358 UEPI-DIAG                         |                                            |
|                                      | 6 0.077890        | 10.243.192.82                                | 10.243.192.78                                      | UEPI                  | 1358 UEPI-DIAG                         |                                            |
|                                      | 7 0.082369        | 10.243.192.82                                | 10.243.192.78                                      | UEPI                  | 1358 UEPI-DIAG                         |                                            |
|                                      | 8 0.086907        | 10.243.192.82                                | 10.243.192.78                                      | UEPI                  | 1358 UEPI-DIAG                         |                                            |
|                                      | 9 0.091919        | 10.243.192.82                                | 10.243.192.78                                      | UEPI                  | 1358 UEPI-DIAG                         |                                            |
|                                      | 10 0.094112       | 10.243.192.82                                | 10.243.192.78                                      | UEPI                  | 1358 UEPI-DIAG                         |                                            |
| . France 1, 1350 h.                  | 11 0.09R878       | 18.743.197.87                                | 18.243.192.78                                      | HEPT                  | 1358 UEPT-DTAG                         |                                            |
| Frane 1: 1358 0                      | ytes on wire (ier | 504 DIts/, 1338 Dytes                        | Captured (10864 DIts)                              |                       | (2)                                    |                                            |
| Ethernet II, Sro                     | c: Ciscoinc_ii:st | 0:13 (/0:00:19:11:30:1                       | 10 242 102 70                                      | 2112 (0012/1901031021 | (2)                                    |                                            |
| Internet Protoco                     | ot version 4, 5re | c: 10.243.192.82, DSt:                       | 10.243.192.70                                      |                       |                                        |                                            |
| P Far neaver                         |                   |                                              |                                                    |                       |                                        |                                            |
|                                      |                   |                                              |                                                    |                       |                                        |                                            |
|                                      |                   |                                              |                                                    |                       |                                        |                                            |
|                                      |                   |                                              |                                                    |                       |                                        |                                            |
|                                      |                   |                                              |                                                    |                       |                                        |                                            |
|                                      |                   |                                              |                                                    |                       |                                        |                                            |
|                                      |                   |                                              |                                                    |                       |                                        |                                            |
|                                      |                   |                                              |                                                    |                       |                                        |                                            |
|                                      |                   |                                              |                                                    |                       |                                        |                                            |
| 0000 00 27 90 0a                     | d2 f2 78 ba f9    | 11 36 13 88 88 45 88                         | .'x6E.                                             |                       |                                        |                                            |
| 0010 05 40 00 00                     | 40 00 fd 73 e1    | 43 0a f3 c0 52 0a f3                         | .@@s .CR                                           |                       |                                        |                                            |
| 0020 c0 4e 00 13                     | 00 00 40 00 2c    | ea 47 1f ff 10 0d cf                         | .N@G                                               |                       |                                        |                                            |
| 0030 3c c9 8e ac                     | 5f e0 74 22 4a    | b4 a7 38 94 91 12 30                         | <t" j80<="" td=""><td></td><td></td><td></td></t"> |                       |                                        |                                            |
| 0040 C3 36 T1 53<br>0050 79 92 1d 58 | a0 11 80 00 05    | 40 58 C7 60 66 10 9e<br>69 4e 71 29 3f e4 61 | V. X. D. (No)2.a                                   |                       |                                        |                                            |
| 0050 86 6d e2 a7                     | 48 3f 17 bb 6a    | 96 b1 8e d6 c8 37 3c                         | .m0? 17<                                           |                       |                                        |                                            |
| 0070 f3 24 3a b1                     | 7f 81 d0 89 2a    | d2 9c e2 52 7e c8 c3                         | .\$1 *R~                                           |                       |                                        |                                            |
| 0000 @c db c5 4e                     | 80 7e 2f 76 d5    | 2d 63 1d ad 81 6e 79                         | N.~/vcny                                           |                       |                                        |                                            |
| 0090 c6 48 75 62                     | ff 03 a1 12 55    | a5 39 c4 a4 fd 91 86                         | .Hub U.9                                           |                       |                                        |                                            |
| 00a0 19 b7 8a 9d                     | 00 fc Se ed aa    | 5a c6 3b 5b 82 dc f3                         |                                                    |                       |                                        |                                            |
| 0000 CC 90 68 C5                     | 81 f8 bd db 54    | 4a 73 89 49 1a 23 6C<br>b5 8c 76 b6 85 b9 e7 | 30 T                                               |                       |                                        |                                            |
| 00d0 99 21 d5 8b                     | fc 0e 84 49 56    | 94 c7 12 93 f5 46 18                         | .!I VF.                                            |                       |                                        |                                            |
| 00e0 66 de 2a 74                     | 03 f1 47 1f ff    | 10 e7 9e 64 87 56 2f                         | f.*tGd.V/                                          |                       |                                        |                                            |
| 00f0 f0 3a 11 25                     | 5a 53 9c 4a 4f    | d6 18 61 9b 78 a9 d0                         | .:.%25.3 0a.x                                      |                       |                                        |                                            |
| 0100 0f c5 ee da                     | a5 ac 63 b5 b0    | 29 cf 3c c9 8e ac 5f                         | ·····C· ·).<                                       |                       |                                        |                                            |
| 0120 1f 8b dd b5                     | 4b 58 c7 6b 68    | ac 30 C3 30 T1 53 80<br>53 9e 79 92 1d 58 bf |                                                    |                       |                                        |                                            |
|                                      |                   |                                              |                                                    |                       |                                        |                                            |
| O Short_mpeg                         |                   |                                              |                                                    |                       | Packets: 70304 - Displayed: 70304 (100 | 1.0%) · Load time: 0:3.56 Profile: Default |

## Solución

#### Convertir los paquetes en MPEG

Paso 1. Seleccione un paquete UEPI, haga clic con el botón derecho en el **encabezado PSP** en la vista de detalles del paquete y haga clic en **Decodificar como.** 

Paso 2. En el menú Actual, elija UDP en la lista de protocolos y haga clic en Aceptar.

Ahora verá los paquetes UDP (Wireshark podría descodificarlos como cualquier otro protocolo UDP, dependiendo del número de puerto, si aún no ve los paquetes MPEG, continúe con el siguiente paso).

Paso 3. Seleccione un paquete UDP, haga clic con el botón derecho en el encabezado del

protocolo y seleccione Decodificar como.

Paso 4. En el menú Actual elija MP2T en la lista de protocolos y haga clic en Aceptar

Después de eso, verá los paquetes MPEG, como se muestra en la imagen:

| Short mpeq.pcap                                                                                                 |                   |                                              |                        |                          |                                            |                                                         |  |
|----------------------------------------------------------------------------------------------------|-------------------|----------------------------------------------|------------------------|--------------------------|--------------------------------------------|---------------------------------------------------------|--|
| 4 1 2 0                                                                                                    |                   | C 9 👄 👄                                      | 9 7 4 DU               | = Q Q Q T                |                                            |                                                         |  |
| Apply a display filte                                                                                           |                   |                                              |                        |                          |                                            | Expression. +                                           |  |
| No                                                                                                    | Time              | Source                                       | Destination            | Brotocol                 | Length Info                                |                                                         |  |
| 190.                                                                                                    | 15 0.108201       | 18,243,192,82                                | 10.243.192.78          | MPEG TS                  | 1358 [MP2T fragment of a re-               | assembled packet]                                       |  |
|                                                                                                    | 16 0.108540       | 10,243,192,82                                | 10,243,192,78          | MPEG TS                  | 1358 NULL packet                           |                                                         |  |
|                                                                                                    | 17 0,112934       | 10,243,192,82                                | 10,243,192,78          | MPEG TS                  | 1358 NULL packet                           |                                                         |  |
|                                                                                                    | 18 0.115269       | 10.243.192.82                                | 10.243.192.78          | MPEG TS                  | 1358 [MP2T fragment of a re-               | assembled packet] Program _                             |  |
|                                                                                                    | 19 0.115706       | 10.243.192.82                                | 10.243.192.78          | MPEG TS                  | 1358 NULL packet                           |                                                         |  |
|                                                                                                    | 20 0.116250       | 10.243.192.82                                | 10.243.192.78          | MPEG TS                  | 1358 NULL packet                           |                                                         |  |
|                                                                                                    | 21 0.117028       | 10.243.192.82                                | 10.243.192.78          | MPEG TS                  | 1358 NULL packet                           |                                                         |  |
|                                                                                                    | 22 0.117624       | 10.243.192.82                                | 10.243.192.78          | MPEG TS                  | 1358 [MP2T fragment of a re-               | assembled packet]                                       |  |
|                                                                                                    | 23 0.119800       | 10.243.192.82                                | 10.243.192.78          | MPEG TS                  | 1358 NULL packet                           |                                                         |  |
|                                                                                                    | 24 0.120631       | 10.243.192.82                                | 10.243.192.78          | MPEG TS                  | 1358 NULL packet                           |                                                         |  |
|                                                                                                    | 25 A.121268       | 18.243.192.82                                | 18.243.192.78          | MPEG TS                  | 1358 NILL packet                           |                                                         |  |
| > User Datagram I                                                                                               | Protocol, Src Por | t: 19 (19), Dst Port:                        | 0 (0)                  |                          |                                            |                                                         |  |
| v ISO/IEC 13818-                                                                                                | 1 PID=0×1fff CC=0 |                                              |                        |                          |                                            |                                                         |  |
| ⊨ Header: 0x47                                                                                                  | 71fff10           |                                              |                        |                          |                                            |                                                         |  |
| V ISO/IEC 13818-3                                                                                               | 1 PID=0x1fff CC=0 |                                              |                        |                          |                                            |                                                         |  |
| ⊨ Header: 0x47                                                                                                  | 71fff10           |                                              |                        |                          |                                            |                                                         |  |
| TSO/IEC 13818-3                                                                                                 | 1 PID=0x1fff CC=0 |                                              |                        |                          |                                            |                                                         |  |
| ▶ Header: 0x47                                                                                                  | 71fff10           |                                              |                        |                          |                                            |                                                         |  |
| ISO/IEC 13818-                                                                                                  | 1 PID=0×131 CC=6  | skips=2                                      |                        |                          |                                            |                                                         |  |
| ▶ Header: 0x47013116                                                                                            |                   |                                              |                        |                          |                                            |                                                         |  |
| V (MPEG2 PCR A                                                                                                  | Analysis]         |                                              |                        |                          |                                            |                                                         |  |
| > (Expert 1                                                                                                    | nto (Error/Mattor | med): Detected 2 missi                       | ing 15 frames before t | his (last_cc:3 total ski | ps:902 discontinuity:361)]                 |                                                         |  |
| [T5 Continuity Counter Skips: 2]                                                                                |                   |                                              |                        |                          |                                            |                                                         |  |
| [Some Trames Gropped: 1]                                                                                        |                   |                                              |                        |                          |                                            |                                                         |  |
| Measure Lean 1 and Annual Annual Annual Annual Annual Annual Annual Annual Annual Annual Annual Annual Annual A |                   |                                              |                        |                          |                                            |                                                         |  |
| * 150/1EC 13818-1 *10-808 CC=S                                                                                  |                   |                                              |                        |                          |                                            |                                                         |  |
| ► Incader: Ux4740015                                                                                            |                   |                                              |                        |                          |                                            |                                                         |  |
| Introve type Analysis)                                                                                          |                   |                                              |                        |                          |                                            |                                                         |  |
| 0000 00 27 00 00                                                                                                | 42 f2 78 ha f9    | 11 36 13 88 88 45 88                         | 1. X. 6. F.            |                          |                                            |                                                         |  |
| 0010 05 40 00 00                                                                                                | 0 40 00 fd 73 e1  | 43 0a f3 c0 52 0a f3                         | .@@s .CR               |                          |                                            |                                                         |  |
| 0020 c0 4e 00 13                                                                                                | 3 00 00 40 00 30  | 93 47 1f ff 10 da 01                         | .N@. 0.G               |                          |                                            |                                                         |  |
| 0030 6c 57 6d f7                                                                                                | 7 4b c9 87 4e 68  | cc ec ed eb bd 25 fe                         | Wm.KN h%.              |                          |                                            |                                                         |  |
| 0040 93 a8 92 08                                                                                                | 8 b4 36 f8 b1 97  | 33 13 12 14 42 64 82                         | ····.63B               |                          |                                            |                                                         |  |
| 0050 d8 ae d0 ee                                                                                                | 1 68 64 f1 63 2e  | 99 09 00 07 78 40 T0<br>66 26 24 28 85 68 85 | '04. hm. c . f65( . h. |                          |                                            |                                                         |  |
| 0070 b1 5d b7 dd                                                                                                | 1 2f 24 1d 39 a3  | 33 b3 b7 ac f4 97 fa                         | .1/5.9 .3              |                          |                                            |                                                         |  |
| 0080 4e a2 48 22                                                                                                | 2 d0 db e2 c6 5c  | cc 4c 48 51 0b d0 0b                         | N.H" \.LHQ             |                          |                                            |                                                         |  |
| 0090 62 bb 6f ba                                                                                                | a 5e 48 3a 73 46  | 67 67 6f 5d e8 2f f4                         | b.o.^H:s Fggo]./.      |                          |                                            |                                                         |  |
| 0000 90 44 90 45                                                                                                | b a1 b7 c5 8c b9  | 98 98 98 98 az 17 að 16                      | .D.E                   |                          |                                            |                                                         |  |
| 00c0 3a 89 28 8b                                                                                                | 43 6f 8b 19 73    | 31 31 21 44 2e 48 2d                         | :Co s11!D.@-           |                          |                                            |                                                         |  |
| 0.7                                                                                                    |                   |                                              |                        |                          |                                            |                                                         |  |
| Short_mpeg                                                                                                    |                   |                                              |                        |                          | Packets: 70304 · Displayed: 70304 (100.0%) | <ul> <li>Load time: 0.2.799 Profile: Default</li> </ul> |  |

Para decodificar los paquetes correctamente como MPEG, puede ver este video:

#### Convertir el seguimiento MPEG en un archivo de vídeo visible

Paso 1. Instale el complemento LUA MPEG DUMP Wireshark, disponible aquí: mpeg\_dump.lua.

Para los usuarios de MAC OS, puede descargar el complemento denominado **mpeg\_packets\_dump.lua** en la página enlazada arriba y moverlo en la trayectoria: /Applications/Wireshark.app/Contents/Resources/share/wireshark.

En la misma carpeta, añada la línea <dofile("mpeg\_packets\_dump.lua")> al final del archivo denominado init.lua.

Paso 2. Ahora debe ver un nuevo elemento en Wireshark, navegue hasta **Herramientas > Volcar** paquetes MPEG TS, como se muestra en la imagen:

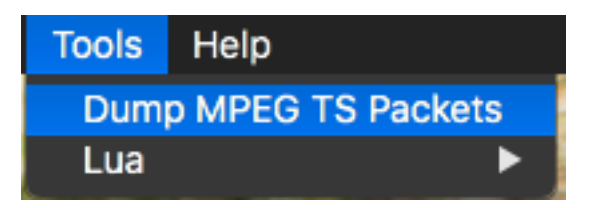

Selecciónelo e introduzca un nombre de archivo y, finalmente, un filtro si desea extraer alguna parte de la secuencia solamente (por ejemplo, un PID único, si la secuencia contiene varios).

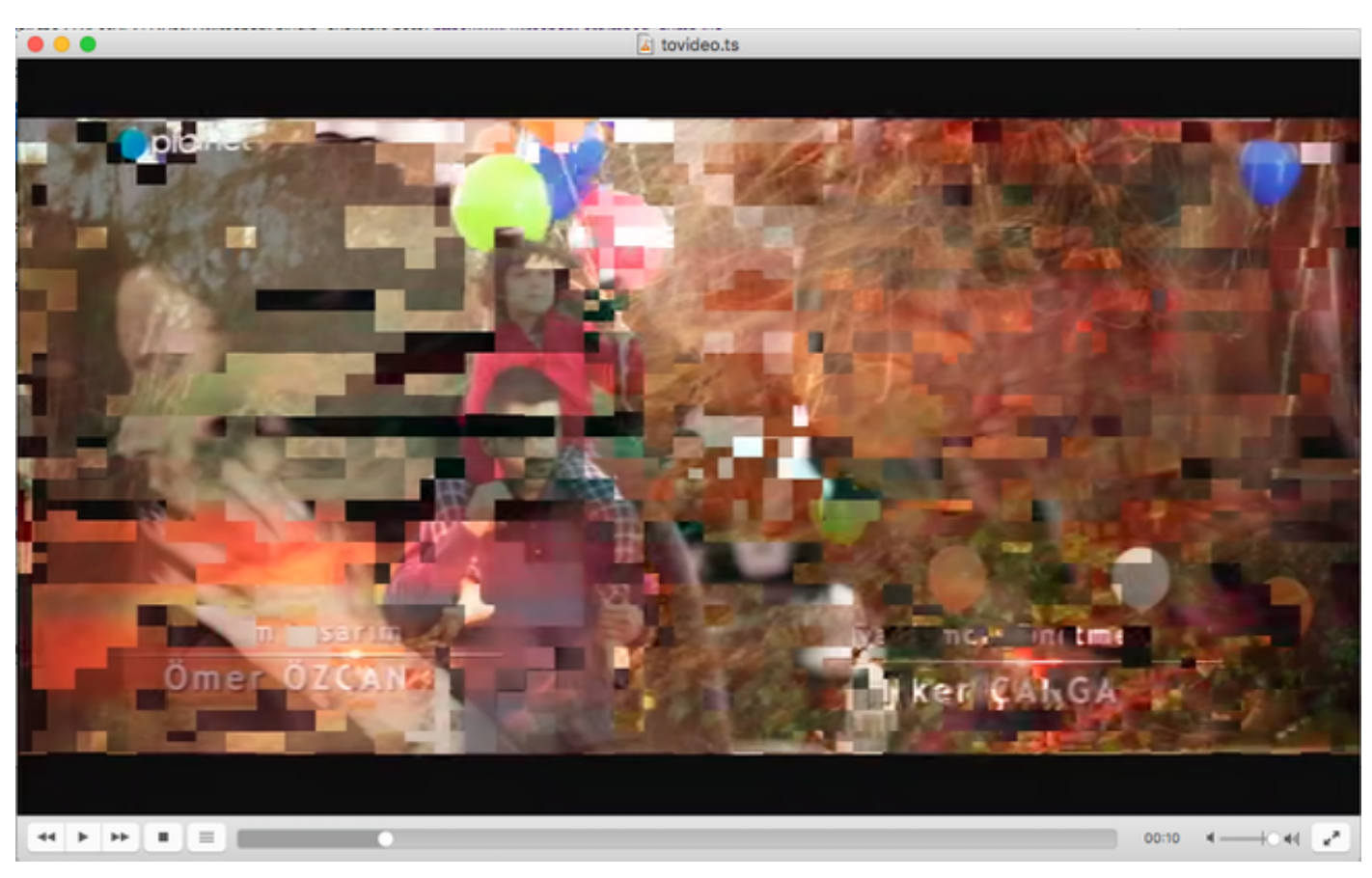

Esto crea un archivo .ts, que se puede ver con VLC como flujo de vídeo:

Esta imagen muestra el mosaico de vídeo a propósito para mostrar cómo este proceso es realmente útil para encontrar problemas de transmisión de vídeo.

# ¿Cómo se abre un vídeo MPEG con Wireshark?

Como tema secundario, Wireshark admite cualquier archivo de vídeo MPEG y muestra correctamente los paquetes MPEG (por supuesto, sin encabezados IP, ya que no hay ninguno en el archivo local):

| •••                                                         | L tovideo.ts       |                                        |                                              |  |  |  |  |
|-------------------------------------------------------------|--------------------|----------------------------------------|----------------------------------------------|--|--|--|--|
| 🏾 🗖 🔍 🔍 🚞 🗋 🗶 🖉 🔍 🗢 🔿 💆                                     | 🗿 🛓 🗔 🔲 🍳 ସ୍ ସ୍    | 11                                     |                                              |  |  |  |  |
| Apply a display filter <%/>                                 |                    |                                        | Expression +                                 |  |  |  |  |
| No. Time Source De                                          | stination Protocol | Length Info                            |                                              |  |  |  |  |
| 6 0.003778518                                               | MPEG TS            | 188 (MP2T fragment of                  | a reassembled packet]                        |  |  |  |  |
| 7 0.004534222                                               | MPEG TS            | 188 (MP2T fragment of                  | a reassembled packet]                        |  |  |  |  |
| 8 0.005289925                                               | MPEG TS            | 188 [MP2T fragment of                  | a reassembled packet]                        |  |  |  |  |
| 9 0.006045629                                               | MPEG TS            | 188 [MP2T fragment of                  | a reassembled packet]                        |  |  |  |  |
| 10 0.006801333                                              | MPEG TS            | 188 [MP2T fragment of                  | a reassembled packet]                        |  |  |  |  |
| 11 0.007557037                                              | MPEG TS            | 188 [MP2T fragment of                  | a reassembled packet]                        |  |  |  |  |
| 12 0.008312740                                              | MPEG TS            | 188 (MP2T fragment of                  | a reassembled packet]                        |  |  |  |  |
| 13 0.009068444                                              | MPEG TS            | 188 (MP2T fragment of                  | a reassembled packet]                        |  |  |  |  |
| 14 0.009824148                                              | MPEG TS            | 188 Program Associati                  | on Table (PAT)                               |  |  |  |  |
| 15 0.010579851                                              | MPEG TS            | 188 [MP2T fragment of                  | a reassembled packet]                        |  |  |  |  |
| 16. 0.011335555                                             | MPEG TS            | 188 IMP2T fragment of                  | a reassembled nacket]                        |  |  |  |  |
| Frame 14: 188 bytes on wire (1504 bits), 188 bytes captured | (1504 bits)        |                                        |                                              |  |  |  |  |
| ▷ ISO/IEC 13818-1 PID=0x0 CC=4                              |                    |                                        |                                              |  |  |  |  |
| w MPEG2 Program Association Table                           |                    |                                        |                                              |  |  |  |  |
| Table ID: Program Association Table (PAT) (0x00)            |                    |                                        |                                              |  |  |  |  |
| 1 = Syntax indicator: 1                                     |                    |                                        |                                              |  |  |  |  |
| .011 = Reserved: 0x0003                                     |                    |                                        |                                              |  |  |  |  |
| 0000 0001 0001 = Length: 17                                 |                    |                                        |                                              |  |  |  |  |
| Transport Stream ID: 0xa8a0                                 |                    |                                        |                                              |  |  |  |  |
| 11 = Reserved: 0x03                                         |                    |                                        |                                              |  |  |  |  |
| 11 101. = Version Number: 0x1d                              |                    |                                        |                                              |  |  |  |  |
| 1 = Current/Next Indicator: Currently applicable            |                    |                                        |                                              |  |  |  |  |
| Section Number: 0                                           |                    |                                        |                                              |  |  |  |  |
| Last Section Number: 0                                      |                    |                                        |                                              |  |  |  |  |
| > Program 0x000s -> PID 0x0130                              |                    |                                        |                                              |  |  |  |  |
| > Program 0x000c -> PID 0x01c0                              |                    |                                        |                                              |  |  |  |  |
| CRC: Av86ce2a02 [Unverified]                                |                    |                                        |                                              |  |  |  |  |
| v Stuffing                                                  |                    |                                        |                                              |  |  |  |  |
| Stuffing: ####################################              |                    |                                        |                                              |  |  |  |  |
| 0000 47 40 00 14 00 00 b0 11 a8 a0 fb 00 00 00 0a c1 Gg     |                    |                                        |                                              |  |  |  |  |
| 0010 30 00 0e e1 b0 86 ce 7a 92 ff ff ff ff ff ff ff ff     |                    |                                        |                                              |  |  |  |  |
| 0020 ff ff ff ff ff ff ff ff ff ff ff ff ff                 |                    |                                        |                                              |  |  |  |  |
|                                                             |                    |                                        |                                              |  |  |  |  |
| aasa fe fe fe fe fe fe fe fe fe fe fe fe fe                 |                    |                                        |                                              |  |  |  |  |
| 0060 11 11 11 11 11 11 11 11 11 11 11 11 11                 |                    |                                        |                                              |  |  |  |  |
| 8878 ff ff ff ff ff ff ff ff ff ff ff ff ff                 |                    |                                        |                                              |  |  |  |  |
| 080 ff ff ff ff ff ff ff ff ff ff ff ff ff                  |                    |                                        |                                              |  |  |  |  |
| 0000 11 11 11 11 11 11 11 11 11 11 11 11                    |                    |                                        |                                              |  |  |  |  |
|                                                             |                    |                                        |                                              |  |  |  |  |
|                                                             |                    |                                        |                                              |  |  |  |  |
| 0 Z milan                                                   |                    | Packets: 402128 - Displayed: 402128 (1 | 00.0%) - Load time: 0.5.865 Profile: Default |  |  |  |  |

Esto es extremadamente útil si desea asegurarse de que el archivo de vídeo de origen es correcto. Si el archivo de video de origen contiene errores CC, no hay magia aquí, hay una posibilidad de errores CC todo el camino.

Además, puede ser útil en caso de que sólo pueda recibir el vídeo mediante un dispositivo de seguridad USB DVB-C, que captura paquetes MPEG y permite almacenar la secuencia de vídeo como un archivo. A continuación, puede reabrirlo con Wireshark para asegurarse de que es correcto.